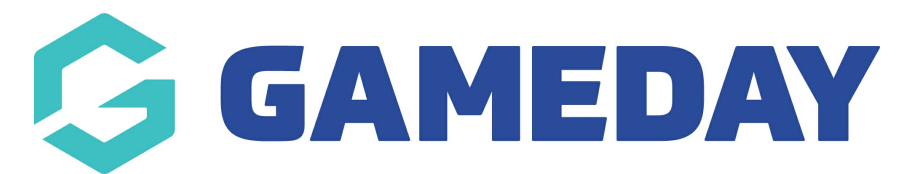

## How do I manually register a member to a season?

Last Modified on 09/11/2023 12:19 pm AEDT

The primary method of registering members is through the Online Registration Form, whereby the member fills in a registration form on the club or association's website and can also submit payment for their registration fees. Registering online automatically registers the player to the new season in Membership and updates their details.

NOTE: if you cannot see this option and you are part of a national sporting body it will mean they want members to register via a form and not manually - please speak to your sporting body if you have any issues with this.

If you are a private provider and can't see this option please speak to our support team who can turn this on for you. If you are a club please speak to your association as they will need to enable it from their level first.

However, if a club or association does not choose to use the online registration form, they can register a member to a new season manually. To do this:

This process is if the member already exists within the database in a previous season and they just aren't registered for the current season. Click here to add a member who has never been registered before.

Firstly, login to your Online Membership Database - If you don't have your login details please contact your State Governing Body or Association.

1. Click on 'Members' in the menu and from the drop-down options select 'List Members'.

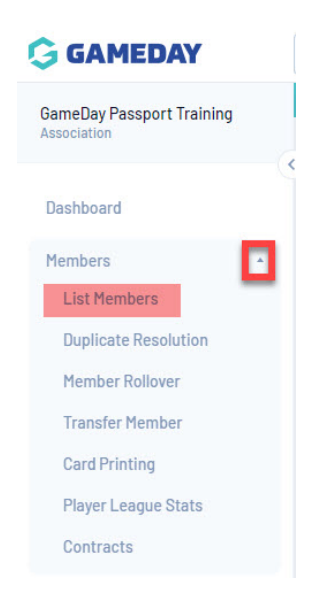

2. The Member List will appear. Click on the 'View' button next to the member that you want to register.

|   |                                                                                                  |                 |             |               | Showing Family Name Including | g Season<br>2021 • | Age Gro | up<br>Age 👻   | Club Status: | Member Type<br>All | Ŧ         | Gender<br>All Genders 🔹 |
|---|--------------------------------------------------------------------------------------------------|-----------------|-------------|---------------|-------------------------------|--------------------|---------|---------------|--------------|--------------------|-----------|-------------------------|
|   | Active in Association                                                                            | Legal Firstname | Family name | Date of Birth | Different Identity            | Gender Identity    |         | Assigned Gend | ler Club #   |                    | Active in | Club                    |
|   | ſ⊈                                                                                               | Cecilia         | Anderson    | 11/09/2002    |                               |                    |         | Female        | 23           |                    | ≤         |                         |
| a | <b>S</b>                                                                                         | Aidan           | Branch      | 10/05/2001    |                               |                    |         | Male          |              |                    |           |                         |
|   | ☑                                                                                                | Lane            | Caldwell    | 07/08/1972    |                               |                    |         | Male          |              |                    |           |                         |
| đ | 1<br>I<br>I<br>I<br>I<br>I<br>I<br>I<br>I<br>I<br>I<br>I<br>I<br>I<br>I<br>I<br>I<br>I<br>I<br>I | Olga            | Gutierrez   | 27/10/1999    |                               |                    |         | Male          |              |                    | ≤         |                         |
| a | <b>S</b>                                                                                         | Willa           | Gutierrez   | 27/12/1986    |                               |                    |         | Female        |              |                    |           |                         |
|   | ſ⊈                                                                                               | Lana            | Merritt     | 18/11/1976    |                               |                    |         | Female        |              |                    |           |                         |
|   | 5                                                                                                | Austin          | Ochoa       | 15/08/1971    |                               |                    |         | Female        |              |                    |           |                         |
| a | ſ⊈                                                                                               | Autumn          | Stevens     | 25/11/1975    |                               |                    |         | Female        |              |                    | ≤         |                         |
|   | 5                                                                                                | Alexander       | Wilkinson   | 20/06/2012    |                               |                    |         | Female        |              |                    |           |                         |

3. The member's record will open. If they are not registered in the 'New Registration Season', this will be shown to the right hand side, with the words 'Not Registered' highlighted in red.

| Bassil    |                                             |                         |                      |                                                           | Mark as Duplicat                                |  |  |  |
|-----------|---------------------------------------------|-------------------------|----------------------|-----------------------------------------------------------|-------------------------------------------------|--|--|--|
|           | Member Summary Edit                         |                         | Contact Details Edit |                                                           | Not Registered                                  |  |  |  |
| 0         | Assigned Gender at Birth:<br>Date of Birth: | te of Birth: 24/11/2011 |                      | Level 9<br>176 Wellington Parade<br>Wynn Vale<br>SA, 5127 | Not Registered in Current Season: 2021 Register |  |  |  |
| ()        |                                             |                         | Home Phone:          | 9999 9999                                                 | Other Clubs<br>Pedare                           |  |  |  |
|           |                                             |                         | Mobile:              | 9999 9999                                                 | Documents                                       |  |  |  |
| Add Photo |                                             |                         | Emall:               | noreply@sportstg.com                                      | No Documents available Add Document             |  |  |  |

4. Below 'Not Registered', click on Register.

|                                             | Mark as Di |
|---------------------------------------------|------------|
|                                             |            |
| Not Registered                              |            |
| Not Registered in Current Season: 20 1 Regi | ster       |
| Other Clubs                                 | _          |
| Pedare                                      |            |
| Documents                                   |            |
| boouniento                                  |            |

5. The options for the season registration will appear. These include:

a. Season name (compulsory): the 'New Registration Season' will appear selected by default. If you wish to change it, select the appropriate season from the drop-down list.

b. Participated in this Season: make sure this is set to YES.

c. Age Group: Assign an age group to the member's season record.

d. Select the member type and financial status for the member's season record - Player, Player Financial, Coach, Coach Financial, Match Official and Match Official Financial.

| To modify this information change the information in the boxes below and when you have finished press the 'Update Season Summary' button.<br>Note: All boxes marked with a * are compulsory and must be filled in. |                                              |  |  |  |
|----------------------------------------------------------------------------------------------------|----------------------------------------------|--|--|--|
| Details                                                                                                    |                                              |  |  |  |
| Season Name                                                                                                    |                                              |  |  |  |
| Season Name *                                                                                                    | 2021                                         |  |  |  |
| Registered for this Season?                                                                                                    | Yes 💌                                        |  |  |  |
| League Season Member Package                                                                                                    | •                                            |  |  |  |
| Age Group                                                                                                    | Adult (1 Jan 1913 - 31 Dec 2002)(inactive) 👻 |  |  |  |
| Player In League?                                                                                                    | 0                                            |  |  |  |
| Player Financial in League?                                                                                                    |                                              |  |  |  |
| Date Player created in League                                                                                                    |                                              |  |  |  |
| Coach in League?                                                                                                    |                                              |  |  |  |
| Coach Financial in League?                                                                                                    |                                              |  |  |  |
| Date Coach created in League                                                                                                    |                                              |  |  |  |

6. Click on 'Update Season Summary' to complete the registration to new season.

Member should now be listed in the new season - you will also need to add season records for this

member in the new season as you have manually added them.